#### Hicrosoft

## Cheat sheet - Outlook for Android

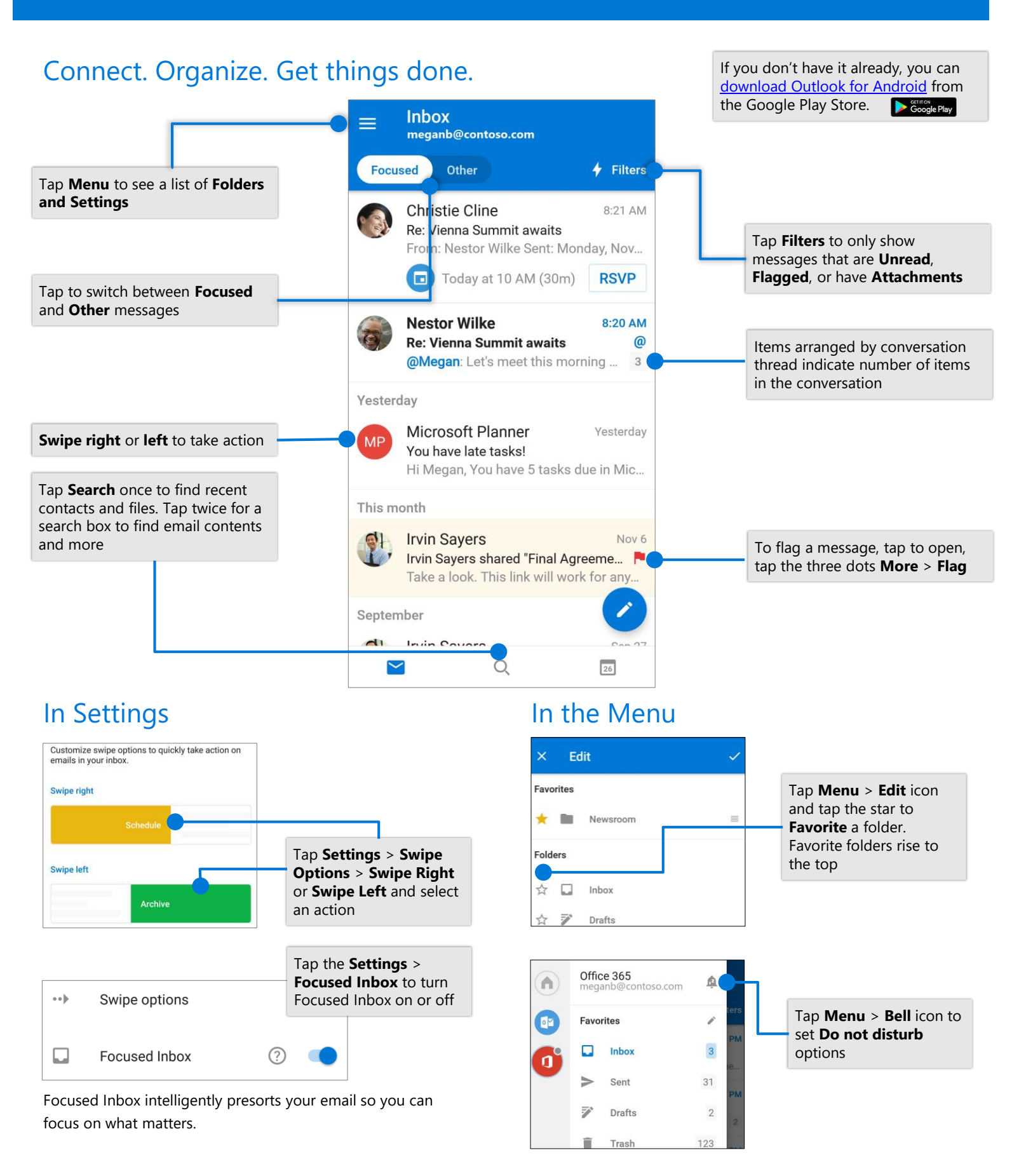

## Cheat sheet - Outlook for Android

# Attach a file from OneDrive

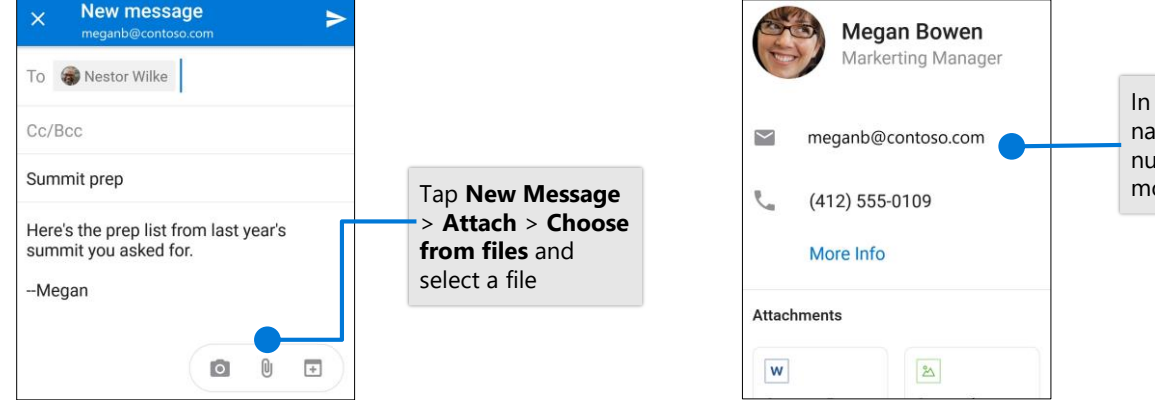

Contact Card

In an email, tap a contact name to see their phone number, email address, and more

### Manage your calendar, schedule meetings, and get reminders

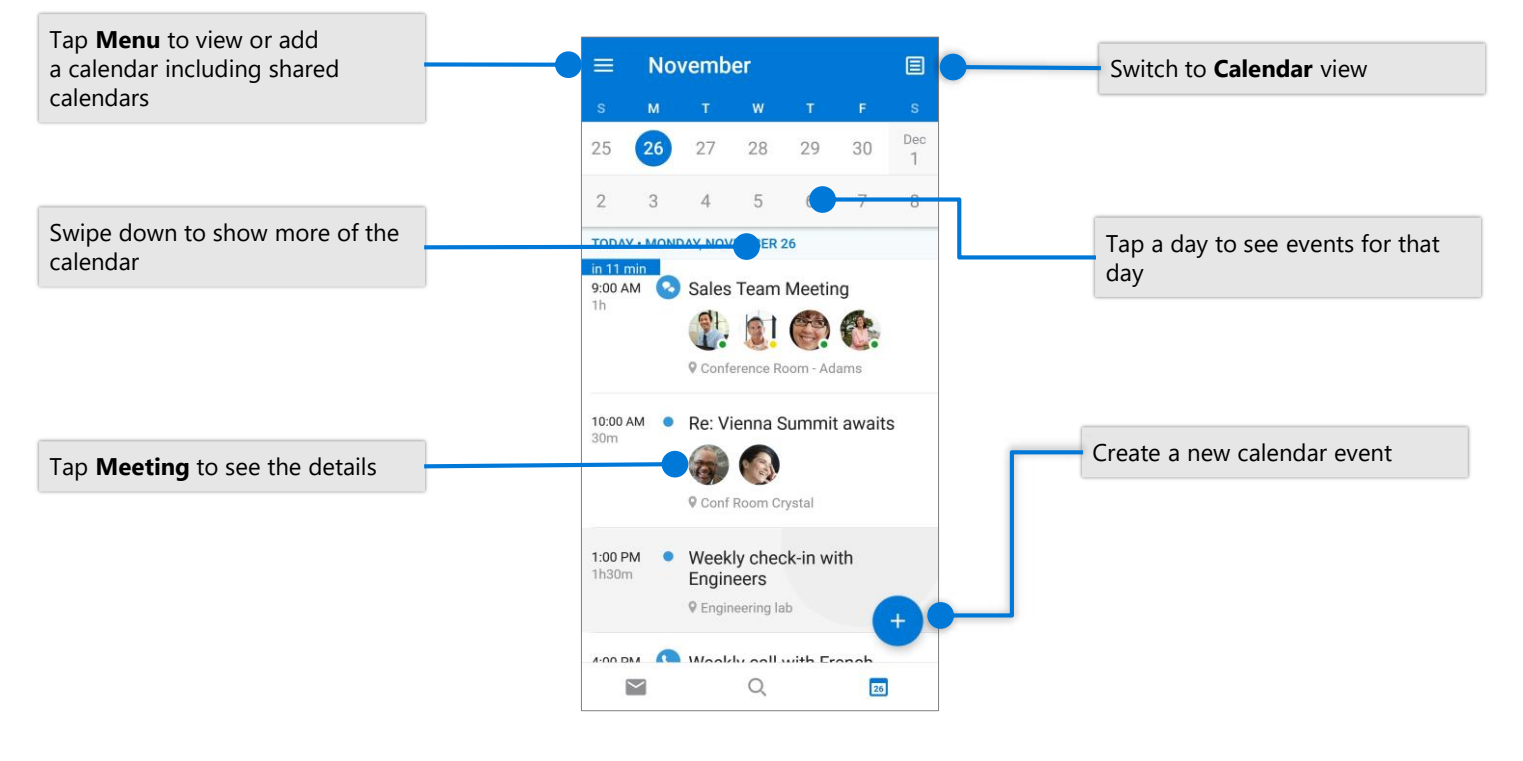

### **RSVP** to an invitation

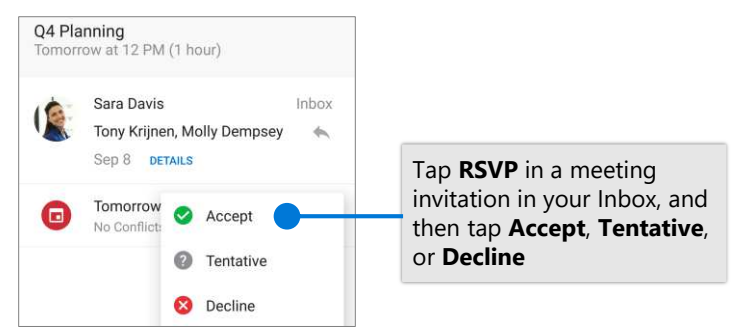

### Change calendar view

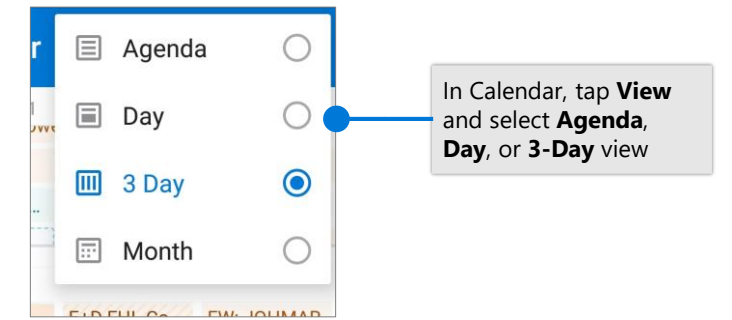